#### Cliquez sur Général.

D

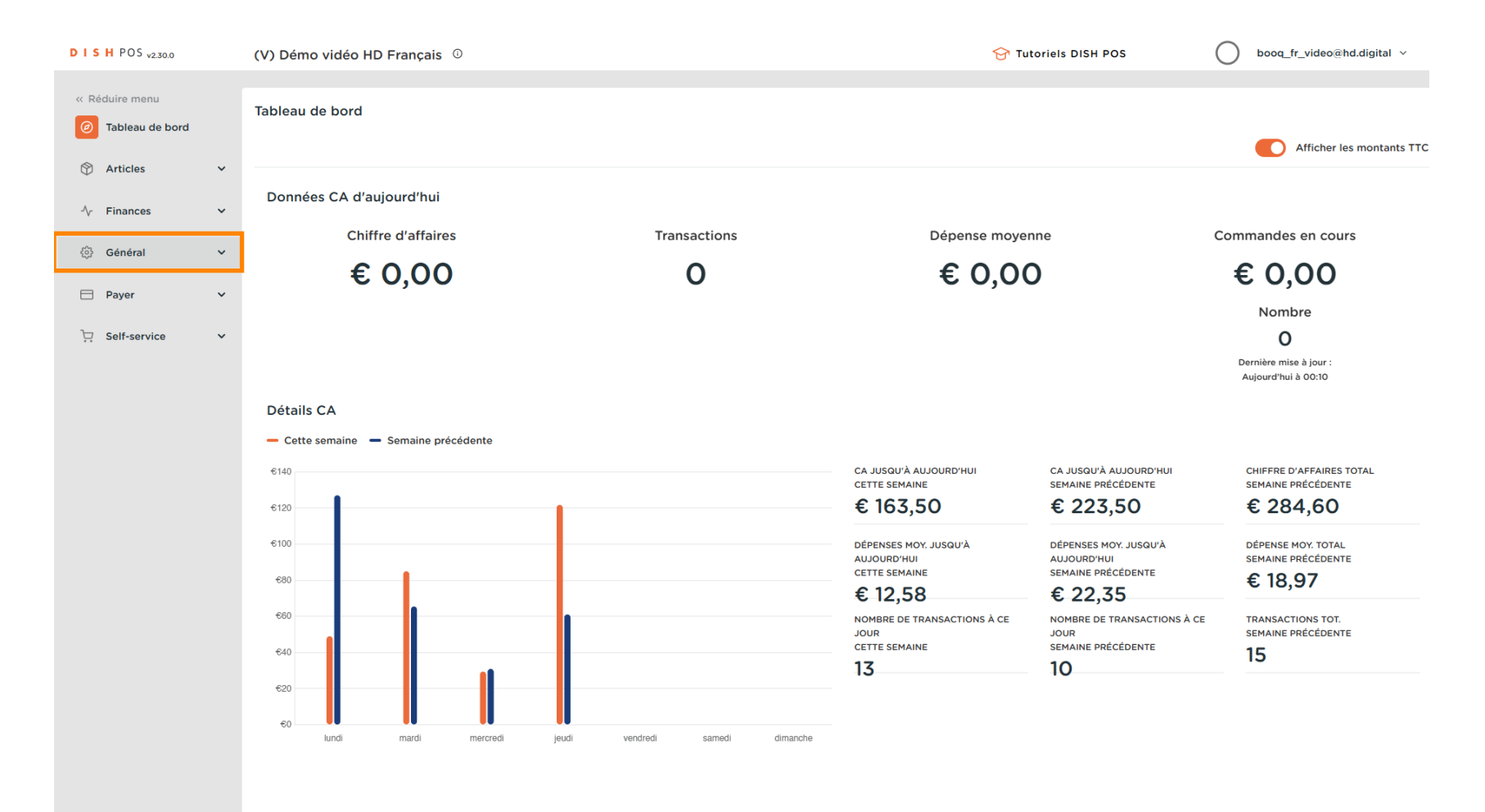

#### Cliquez sur Imprimantes.

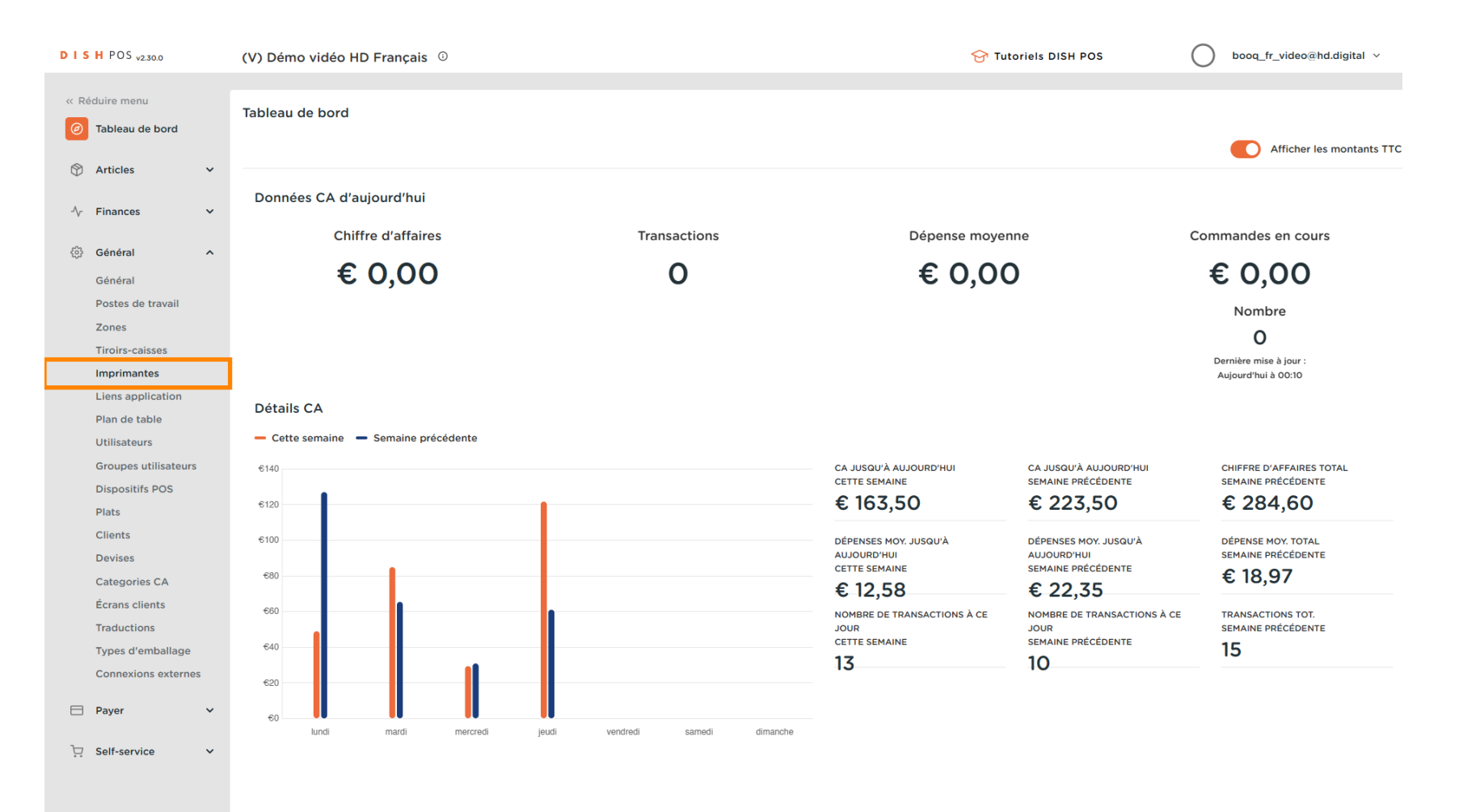

Gérer les imprimantes

U

D

DISH

by METRO

Vous obtenez un aperçu de la liste des imprimantes. Cliquez sur + Ajouter imprimante pour ajouter une nouvelle imprimante.

| DISHPOS <sub>v2.30.0</sub>          | (V) Démo vidéo HD Français 🔅 |                    |               | 😚 Tutori         | els DISH POS (               | booq_fr_video@hd.digital v    |
|-------------------------------------|------------------------------|--------------------|---------------|------------------|------------------------------|-------------------------------|
| « Réduire menu<br>Ø Tableau de bord | Imprimantes (1 imprimantes)  |                    |               |                  | i⊒ Afficher <b>50 ∨</b> donr | iées + Ajouter imprimante     |
| 🕅 Articles 🗸 🗸                      | Q Recifercite                |                    |               |                  |                              |                               |
|                                     | ID ≎ Nom ≎                   | Nom logique 🗘      | Pilote 🗘      | Adresse réseau 🗘 | Imprimante alternative er    | cas d' Imprimante dupliquée 🗘 |
| -√ Finances ✓                       |                              |                    |               |                  |                              |                               |
| 🔅 Général 🔨                         | #1 Rekening Imprimante       | IMPRIMANTEREKENING | EPSON TMT-m30 | 127.0.0.1:9100   |                              |                               |
| Général                             |                              |                    |               |                  |                              |                               |
| Postes de travail                   |                              |                    |               |                  |                              |                               |
| Zones                               |                              |                    |               |                  |                              |                               |
| Tiroirs-caisses                     |                              |                    |               |                  |                              |                               |
| Imprimantes                         |                              |                    |               |                  |                              |                               |
| Liens application                   |                              |                    |               |                  |                              |                               |
| Plan de table                       |                              |                    |               |                  |                              |                               |
| Utilisateurs                        |                              |                    |               |                  |                              |                               |
| Groupes utilisateurs                |                              |                    |               |                  |                              |                               |
| Dispositifs POS                     |                              |                    |               |                  |                              |                               |
| Plats                               |                              |                    |               |                  |                              |                               |
| Clients                             |                              |                    |               |                  |                              |                               |
| Devises                             |                              |                    |               |                  |                              |                               |
| Categories CA                       |                              |                    |               |                  |                              |                               |
| Ecrans clients                      |                              |                    |               |                  |                              |                               |
| Traductions                         |                              |                    |               |                  |                              |                               |
| Connexions externes                 |                              |                    |               |                  |                              |                               |
| Connexions externes                 |                              |                    |               |                  |                              |                               |
| Payer 🗸                             |                              |                    |               |                  |                              |                               |
| ∵ Self-service ✓                    |                              |                    |               |                  |                              |                               |
|                                     |                              |                    |               |                  |                              |                               |
|                                     |                              |                    | 1             |                  |                              |                               |

### Entrez ici maintenant toutes les données requises en commençant par entrer le nom de l'imprimante.

| DISH POS v2.30.0     | (V) Dér | Ajouter imprimante | Imprimante                            | FERMER 🛞                                  |
|----------------------|---------|--------------------|---------------------------------------|-------------------------------------------|
|                      | Imprim  | Imprimante         | Nom <sup>*</sup> Cuisine d'imprimante |                                           |
| Tableau de bord      | Q (     |                    | Réglages                              |                                           |
| 🕅 Articles 🗸 🗸       |         |                    | Nom logique*                          |                                           |
| √ Finances ✓         |         |                    | Pilote*                               |                                           |
| 🖏 Général 🔨          |         |                    | Adresse réseau*                       |                                           |
| Général              |         |                    | Est imprimante coopérative            |                                           |
| Postes de travail    |         |                    | écran client connecté                 |                                           |
| Zones                |         |                    | Imprimante tickets                    |                                           |
| Imprimantos          |         |                    | Imprimer ticket de déplacement        |                                           |
| Liens application    |         |                    | Générer code ESCPOS seulement         |                                           |
| Plan de table        |         |                    | Imprimante alternative en cas         |                                           |
| Utilisateurs         |         |                    | d'erreur                              |                                           |
| Groupes utilisateurs |         |                    | Imprimante dupliquée                  |                                           |
| Dispositifs POS      |         |                    |                                       |                                           |
| Plats                |         |                    | Nom du fichier logo                   |                                           |
| Clients              |         |                    | Identification                        |                                           |
| Devises              |         |                    | Identification                        |                                           |
| Categories CA        |         |                    | Votre référence                       |                                           |
| Traductions          |         |                    | ID                                    |                                           |
| Types d'emballage    |         |                    |                                       |                                           |
| Connexions externes  |         |                    |                                       |                                           |
|                      |         |                    |                                       |                                           |
| 🗎 Payer 🗸 👻          |         |                    |                                       |                                           |
| 🗁 Self-service 🗸 🗸   |         |                    |                                       |                                           |
|                      |         |                    |                                       |                                           |
|                      |         |                    | Sauve                                 | garder et en ajouter un autre Sauvegarder |
| Connexions externes  |         |                    | Sauve                                 | garder et en ajouter un autre Sauvegarder |

by METRO

D

## Paramétrez l'imprimante en tapant son nom logique.

| DISH POS v2.30.0 (V) Dé             | Ajouter imprimante | Imprimante                     |                                        | Fermer 🛞                                   |
|-------------------------------------|--------------------|--------------------------------|----------------------------------------|--------------------------------------------|
| « Réduire menu                      | ( Imprimante       | Nom* Cuisine d'imprimante      |                                        |                                            |
| <ul> <li>Tableau de bord</li> </ul> |                    |                                |                                        |                                            |
| Q                                   |                    | Réglages                       |                                        |                                            |
| 😚 Articles 🗸 🗸                      |                    | Nom logique*                   | cuisine                                |                                            |
| √r Finances ✓                       |                    | Pilote*                        |                                        |                                            |
| ලි Général ^                        |                    | Adresse réseau*                |                                        | ]                                          |
| Général                             |                    | Est imprimante coopérative     |                                        |                                            |
| Postes de travail                   |                    | écran client connecté          |                                        |                                            |
| Zones                               |                    | Imprimante tickets             |                                        |                                            |
| Tiroirs-caisses                     |                    | Imprimer ticket de déplacement |                                        |                                            |
| Imprimantes                         |                    | Générer code ESCPOS seulement  |                                        |                                            |
| Plan de table                       |                    | Imprimante alternative en cas  | ~~~~~~~~~~~~~~~~~~~~~~~~~~~~~~~~~~~~~~ |                                            |
|                                     |                    | d'erreur                       |                                        |                                            |
| Groupes utilisateurs                |                    | Imprimante dupliquée           |                                        |                                            |
| Dispositifs POS                     |                    |                                |                                        |                                            |
| Plats                               |                    | Nom du fichier logo            |                                        |                                            |
| Clients                             |                    |                                |                                        |                                            |
| Devises                             |                    | Identification                 |                                        |                                            |
| Categories CA                       |                    | Votre référence                |                                        |                                            |
| Écrans clients                      |                    |                                |                                        |                                            |
| Traductions                         |                    | ID                             |                                        |                                            |
| Types d'emballage                   |                    |                                |                                        |                                            |
|                                     |                    |                                |                                        |                                            |
| 🖹 Payer 🗸                           |                    |                                |                                        |                                            |
|                                     |                    |                                |                                        |                                            |
| 🖵 Self-service 🗸                    |                    |                                |                                        |                                            |
|                                     |                    |                                | Sauve                                  | egarder et en ajouter un autre Sauvegarder |

by METRO

D

## Sélectionnez le pilote (imprimante) en cliquant sur l'imprimante souhaitée.

| DISH POS v2.30.0 (V) De                                                                                                    | ér Ajouter imprimante | Imprimante                                                                                                    |                                                                                                    | I                                  | Fermer 🚫 |
|----------------------------------------------------------------------------------------------------|-----------------------|----------------------------------------------------------------------------------------------------|----------------------------------------------------------------------------------------------------|------------------------------------|----------|
| « Réduire menu                                                                                                    | () Imprimante         | Nom <sup>*</sup> Cuisine d'imprimante                                                                                                    |                                                                                                    |                                    |          |
| <ul> <li>Tableau de bord</li> <li>Q</li> </ul>                                                                                                    |                       | Réglages                                                                                                    |                                                                                                    |                                    |          |
| Articles ♥ Articles ♥                                                                                                    |                       | Nom logique®<br>Pilote®                                                                                                    | cuisine                                                                                                    | <b>~</b> ]                         |          |
| Général          Général          Postes de travail          Zones          Tiroirs-caisses          Imprimantes          Liens application          Plan de table          Utilisateurs          Dispositifs POS          Plats          Clients          Devises |                       | Adresse réseau*  Est imprimante coopérative  écran client connecté  Imprimante tickets  Imprimer ticket de déplacement  Générer code ESCPOS seulement  Imprimante alternative en cas d'erreur  Imprimante dupliquée  Nom du fichier logo  Identification | EPSON JOURNAAL<br>EPSON TMT-830<br>EPSON TMT-88 GROOT zonder beeper<br>EPSON TMT-88 GROOT<br>EPSON TMT-88 GROOT<br>EPSON TMU-200B<br>EJJSINK KITCHENTERMINAL<br>SUNMI TI<br>SUNMI V1 |                                    |          |
| Écrans clients<br>Traductions<br>Types d'emballage<br>Connexions externes                                                                                                    |                       | Votre référence                                                                                                    |                                                                                                    |                                    |          |
| ঢ় Self-service ✓                                                                                                    |                       |                                                                                                    |                                                                                                    | Sauvegarder et en ajouter un autre | regarder |

# Entrez ici l'adresse IP de l'imprimante.

DISH

by METRO

| DISHPOS <sub>v230.0</sub> (V) Dér Ajouter imp | rimante Imprimar        | nte                      |               | F                              | ermer 🛇 |
|-----------------------------------------------|-------------------------|--------------------------|---------------|--------------------------------|---------|
| « Réduire menu                                | nte Nom <sup>*</sup> Cu | uisine d'imprimante      |               |                                |         |
| Tableau de bord       Q                       | Réglages                | 3                        |               |                                |         |
| 😚 Articles 🗸                                  | Nom logiqu              | ue*                      | cuisine       |                                |         |
| √r Finances v                                 | Pilote*                 |                          | EPSON TMT-m30 | Y                              |         |
| Général ^                                     | Adresse rés             | seau*                    | Adresse IP    |                                |         |
| Général                                       | Est imp                 | rimante coopérative      |               |                                |         |
| Postes de travail                             | écran cl                | lient connecté           |               |                                |         |
| Zones                                         | Imprima                 | ante tickets             |               |                                |         |
| Tiroirs-caisses                               | Imprime                 | er ticket de déplacement |               |                                |         |
| Imprimantes                                   | Générer                 | r code ESCPOS seulement  |               |                                |         |
| Liens application                             |                         |                          |               |                                |         |
| Plan de table                                 | d'erreur                | e alternative en cas     | ~             |                                |         |
| Utilisateurs                                  | Imprimante              | dupliquée                |               |                                |         |
| Dispositifs DOS                               |                         | aapiiqaoo                |               |                                |         |
| Dispositins POS                               | Nom du fiel             | bior logo                |               |                                |         |
| Clients                                       | Nom du no               |                          |               |                                |         |
| Devises                                       | Identifica              | ation                    |               |                                |         |
| Categories CA                                 |                         |                          |               |                                |         |
| Écrans clients                                | Votre référe            | ence                     |               |                                |         |
| Traductions                                   | ID                      |                          |               |                                |         |
| Types d'emballage                             |                         |                          |               |                                |         |
| Connexions externes                           |                         |                          |               |                                |         |
|                                               |                         |                          |               |                                |         |
| Payer V                                       |                         |                          |               |                                |         |
| 💭 Self-service 🗸                              |                         |                          |               |                                |         |
|                                               |                         |                          |               |                                |         |
|                                               |                         |                          | Sauv          | egarder et en ajouter un autre | egarder |

by METRO

D

## Activez ici le mode de l'imprimante, en cliquant sur la case à cocher.

| DISH POS v2.30.0            | (V) Déi    | Ajouter imprimante | Imprimante                            |               |      |                                 | FERMER 🛞    |
|-----------------------------|------------|--------------------|---------------------------------------|---------------|------|---------------------------------|-------------|
|                             | Imprim     | () Imprimante      | Nom <sup>®</sup> Cuisine d'imprimante |               |      |                                 |             |
| Tableau de bord             | mprin      |                    |                                       |               |      |                                 |             |
|                             | <b>Q</b> ( |                    | Réglages                              |               |      |                                 |             |
| 🖞 Articles 🗸 🗸              |            |                    | Nom logique*                          | cuisine       |      |                                 |             |
| -\/ <sub>℃</sub> Finances ✓ |            |                    | Pilote"                               | EPSON TMT-m30 |      | v                               |             |
| ତ Général ^                 |            |                    | Adresse réseau*                       | Adresse IP    |      |                                 |             |
| Général                     |            |                    | Est imprimante coopérative            |               |      |                                 |             |
| Postes de travail           |            |                    |                                       |               |      |                                 |             |
| Zones                       |            |                    |                                       |               |      |                                 |             |
| Tiroirs-caisses             |            |                    |                                       |               |      |                                 |             |
| Imprimantes                 |            |                    | Imprimer ticket de déplacement        |               |      |                                 |             |
| Liens application           |            |                    | Générer code ESCPOS seulement         |               |      |                                 |             |
| Plan de table               |            |                    | Imprimante alternative en cas         |               | ×    | /                               |             |
| Utilisateurs                |            |                    | d'erreur                              |               |      |                                 |             |
| Groupes utilisateurs        |            |                    | Imprimante dupliquée                  |               | × *  | /                               |             |
| Dispositifs POS             |            |                    |                                       |               |      |                                 |             |
| Plats                       |            |                    | Nom du fichier logo                   |               |      |                                 |             |
| Clients                     |            |                    |                                       |               |      |                                 |             |
| Devises                     |            |                    | Identification                        |               |      |                                 |             |
| Categories CA               |            |                    | Volum - 464 man                       |               |      |                                 |             |
| Écrans clients              |            |                    | votre reference                       |               |      |                                 |             |
| Traductions                 |            |                    | ID                                    |               |      |                                 |             |
| Types d'emballage           |            |                    |                                       |               |      |                                 |             |
| Connexions externes         |            |                    |                                       |               |      |                                 |             |
| E Pavor                     |            |                    |                                       |               |      |                                 |             |
| L Payer                     |            |                    |                                       |               |      |                                 |             |
| 및 Self-service 🗸            |            |                    |                                       |               |      |                                 |             |
|                             |            |                    |                                       |               |      |                                 |             |
|                             |            |                    |                                       |               | Sauv | vegarder et en ajouter un autre | Sauvegarder |
|                             |            |                    |                                       |               |      |                                 |             |

# Cliquez sur Sauvegarder.

| DISH POS v2.30.0                    | (V) Déi | Ajouter imprimante | Imprimante                      |               |                                    | FERMER 🛞 |
|-------------------------------------|---------|--------------------|---------------------------------|---------------|------------------------------------|----------|
|                                     | Imprim  | ( Imprimante       | Nom Cuisine d'imprimante        |               |                                    |          |
| <ul> <li>Tableau de bord</li> </ul> | Q (     |                    | Réglages                        |               |                                    |          |
| 🕅 Articles 🗸 🗸                      |         |                    | Nom logique*                    | cuisine       |                                    |          |
| √r Finances ✓                       | 0       |                    | Pilote*                         | EPSON TMT-m30 | ~                                  |          |
| 鈴 Général ^                         |         |                    | Adresse réseau*                 | Adresse IP    |                                    |          |
| Général                             |         |                    | Est imprimante coopérative      |               |                                    |          |
| Postes de travail                   |         |                    | écran client connecté           |               |                                    |          |
| Zones                               |         |                    | Imprimante tickets              |               |                                    |          |
| Tiroirs-caisses                     |         |                    | Imprimer ticket de déplacement  |               |                                    |          |
| Imprimantes                         |         |                    | Générer code ESCPOS seulement   |               |                                    |          |
| Liens application                   |         |                    | lanavianante elterantivo en enc |               |                                    |          |
| Plan de table                       |         |                    | d'erreur                        |               | ·                                  |          |
| Groupes utilisateurs                |         |                    | Imprimante dupliquée            |               | ~                                  |          |
| Dispositifs POS                     |         |                    |                                 |               |                                    |          |
| Plats                               |         |                    | Nom du fichier logo             |               |                                    |          |
| Clients                             |         |                    |                                 |               |                                    |          |
| Devises                             |         |                    | Identification                  |               |                                    |          |
| Categories CA                       |         |                    | Votro rófóronco                 |               |                                    |          |
| Écrans clients                      |         |                    | votre reference                 |               |                                    |          |
| Traductions                         |         |                    | ID                              |               |                                    |          |
| Types d'emballage                   |         |                    |                                 |               |                                    |          |
| Connexions externes                 |         |                    |                                 |               |                                    |          |
| 🗖 Payer 🗸 🗸                         |         |                    |                                 |               |                                    |          |
|                                     |         |                    |                                 |               |                                    |          |
| 다. Self-service 🗸 🗸                 |         |                    |                                 |               |                                    |          |
|                                     |         |                    |                                 |               | Sauvegarder et en ajouter un autre | vegarder |

by METRO

D

### Pour paramétrer une imprimante, cliquez sur l'icône en forme de crayon.

| DISH POS v2.30.0     | (V) Démo vidéo HD Français 🕕 |                    |               | 😚 Tutorie        | els DISH POS           | booq_fr_video@hd.digital ~       |
|----------------------|------------------------------|--------------------|---------------|------------------|------------------------|----------------------------------|
|                      |                              |                    |               |                  |                        |                                  |
| « Réduire menu       | Imprimantes (2 imprimantes)  |                    |               |                  |                        |                                  |
| Ø Tableau de bord    | -                            |                    |               |                  | - Affinher 50 unde     | neśce I. Aleuter imprimente      |
| Articles Y           | Q Recherche                  |                    |               |                  |                        | + Ajouter imprimante             |
|                      |                              | Nom logique A      | Piloto ^      | Adrosso rásobu A | Imprimanto altornativo | on cas d' Imprimanto dupliquéo A |
| √ Finances ✓         |                              |                    | Fliote V      | Aulesse leseau 🗸 | imprinance alternative |                                  |
| -                    | 🥟 🛅 #2 Cuisine d'imprimante  | cuisine            | EPSON TMT-m30 | Adresse IP       |                        |                                  |
| Général ^            | n #1 Rekening Imprimante     | IMPRIMANTEREKENING | EPSON TMT-m30 | 127.0.0.1:9100   |                        |                                  |
| Général              |                              |                    |               |                  |                        |                                  |
| Postes de travail    |                              |                    |               |                  |                        |                                  |
| Zones                |                              |                    |               |                  |                        |                                  |
| Tiroirs-caisses      |                              |                    |               |                  |                        |                                  |
| Imprimantes          |                              |                    |               |                  |                        |                                  |
| Liens application    |                              |                    |               |                  |                        |                                  |
| Utilisateurs         |                              |                    |               |                  |                        |                                  |
| Groupes utilisateurs |                              |                    |               |                  |                        |                                  |
| Dispositifs POS      |                              |                    |               |                  |                        |                                  |
| Plats                |                              |                    |               |                  |                        |                                  |
| Clients              |                              |                    |               |                  |                        |                                  |
| Devises              |                              |                    |               |                  |                        |                                  |
| Categories CA        |                              |                    |               |                  |                        |                                  |
| Écrans clients       |                              |                    |               |                  |                        |                                  |
| Traductions          |                              |                    |               |                  |                        |                                  |
| Types d'emballage    |                              |                    |               |                  |                        |                                  |
| Connexions externes  |                              |                    |               |                  |                        |                                  |
| 🗖 Payer 🗸 🗸          |                              |                    |               |                  |                        |                                  |
| └─ Self-service ✓    |                              |                    |               |                  |                        |                                  |
|                      |                              |                    |               |                  |                        |                                  |
|                      |                              |                    | 1             |                  |                        |                                  |

by METRO

D

### Pour supprimer une imprimante, cliquez sur l'icône de la corbeille.

| DISH POS v2.30.0                     | (V) Démo vidéo HD Français 0 |                    |               | 😚 Tutoriels [    | DISH POS booq_fr_video@hd.digital ~                     |
|--------------------------------------|------------------------------|--------------------|---------------|------------------|---------------------------------------------------------|
| « Réduire menu                       | Imprimentes (2 imprimentes)  |                    |               |                  |                                                         |
| <ul> <li>Tableau de bord</li> </ul>  | Q Recherche                  |                    |               |                  | E Afficher 50 v données + Ajouter imprimante            |
| 🕅 Articles 🗸 🗸                       |                              |                    |               |                  |                                                         |
| $\sim$ Finances $\sim$               | ID ≎ Nom ≎                   | Nom logique 💲      | Pilote 🗘      | Adresse réseau 💲 | Imprimante alternative en cas d' Imprimante dupliquée 💲 |
| 🔅 Général 🔨                          | Cuisine d'imprimante         | cuisine            | EPSON TMT-m30 | Adresse IP       |                                                         |
| Général                              | 🥜 前 #1 Rekening Imprimante   | IMPRIMANTEREKENING | EPSON TMT-m30 | 127.0.0.1:9100   |                                                         |
| Postes de travail<br>Zones           |                              |                    |               |                  |                                                         |
| Tiroirs-caisses                      |                              |                    |               |                  |                                                         |
| Imprimantes<br>Liens application     |                              |                    |               |                  |                                                         |
| Plan de table                        |                              |                    |               |                  |                                                         |
| Utilisateurs<br>Groupes utilisateurs |                              |                    |               |                  |                                                         |
| Dispositifs POS                      |                              |                    |               |                  |                                                         |
| Plats                                |                              |                    |               |                  |                                                         |
| Devises                              |                              |                    |               |                  |                                                         |
| Categories CA                        |                              |                    |               |                  |                                                         |
| Ecrans clients<br>Traductions        |                              |                    |               |                  |                                                         |
| Types d'emballage                    |                              |                    |               |                  |                                                         |
| Connexions externes                  |                              |                    |               |                  |                                                         |
| 🖻 Payer 🗸 🗸                          |                              |                    |               |                  |                                                         |
| ♀ Self-service ∨                     |                              |                    |               |                  |                                                         |
|                                      |                              |                    | 1             |                  |                                                         |

by METRO

D

## Confirmez la suppression en cliquant sur OK.

| DISHPOS <sub>v2.30.0</sub> |   | (V) D  | émo v | idéo H         | ID Français 0        |                            |                                  | 😚 Tutoriels I    | DISH POS                  | booq_fr_video@hd.digital ~       |
|----------------------------|---|--------|-------|----------------|----------------------|----------------------------|----------------------------------|------------------|---------------------------|----------------------------------|
|                            |   |        |       |                |                      |                            |                                  |                  |                           |                                  |
| « Réduire menu             |   | Imprii | mante | <b>s</b> (2 im | primantes)           |                            |                                  |                  |                           |                                  |
| Tableau de bord            |   | ~      |       |                |                      |                            |                                  |                  | Afficher <b>50</b> wden   | adar - Aloutar imprimanta        |
| Articles                   |   | Q      |       | Reci           | herche               |                            |                                  |                  |                           |                                  |
|                            |   |        |       |                | Nom A                | Nom logique A              | Diloto A                         | Adrosso rásopu A | Imprimanto altornativo o  | a cas d' Imprimante dupliquée A  |
| -\/− Finances              | ~ |        |       | ID V           | Nom 🗸                | Nom logique 🗸              | Phote -                          | Auresse reseau 🗸 | imprimante alternative el | r cas d i imprimante dupilquee ç |
| _                          |   | 0      | Û     | #2             | Cuisine d'imprimante | cuisine                    | EPSON TMT-m30                    | Adresse IP       |                           |                                  |
| Général -                  | ^ | 1      | नि    | #1             | Pekening Imprimante  |                            | EPSON TMT-m30                    | 127.0.0.1.9100   |                           |                                  |
| Général                    |   | v      |       |                | Recently imprimance  |                            |                                  | 12/10/01/10/00   |                           |                                  |
| Postes de travail          |   |        |       |                |                      |                            |                                  |                  |                           |                                  |
| Zones                      |   |        |       |                |                      |                            |                                  |                  |                           |                                  |
| Tiroirs-caisses            |   |        |       |                |                      |                            |                                  |                  |                           |                                  |
| Imprimantes                |   |        |       |                |                      |                            |                                  |                  |                           |                                  |
| Liens application          |   |        |       |                |                      | Êtes-vous sûr de vouloir s | upprimer l'élément sélectionné ? |                  |                           |                                  |
| Plan de table              |   |        |       |                |                      |                            |                                  |                  |                           |                                  |
| Utilisateurs               |   |        |       |                |                      |                            |                                  |                  |                           |                                  |
| Groupes utilisateurs       |   |        |       |                |                      |                            | OR                               |                  |                           |                                  |
| Dispositifs POS            |   |        |       |                |                      |                            |                                  |                  |                           |                                  |
| Plats                      |   |        |       |                |                      |                            |                                  |                  |                           |                                  |
| Clients                    |   |        |       |                |                      |                            |                                  |                  |                           |                                  |
| Devises                    |   |        |       |                |                      |                            |                                  |                  |                           |                                  |
| Categories CA              |   |        |       |                |                      |                            |                                  |                  |                           |                                  |
| Ecrans clients             |   |        |       |                |                      |                            |                                  |                  |                           |                                  |
| Traductions                |   |        |       |                |                      |                            |                                  |                  |                           |                                  |
| Types d'empailage          |   |        |       |                |                      |                            |                                  |                  |                           |                                  |
| Connexions externes        |   |        |       |                |                      |                            |                                  |                  |                           |                                  |
| Payer                      | ~ |        |       |                |                      |                            |                                  |                  |                           |                                  |
|                            |   |        |       |                |                      |                            |                                  |                  |                           |                                  |
| Self-service               | ~ |        |       |                |                      |                            |                                  |                  |                           |                                  |
|                            |   |        |       |                |                      |                            |                                  |                  |                           |                                  |
|                            |   |        |       |                |                      |                            | 1                                |                  |                           |                                  |

### **i** Ça y est, vous avez terminé.

DISH

by METRO

| DISHPOS <sub>v2.30.0</sub>                    | (V) Démo vidéo HD Français 0               |                    |               | 😚 Tutoriels      | DISH POS                        | booq_fr_video@hd.digital  |
|-----------------------------------------------|--------------------------------------------|--------------------|---------------|------------------|---------------------------------|---------------------------|
| « Réduire menu ⑦ Tableau de bord ⑦ Articles Y | Imprimantes (1 imprimantes)<br>Q Recherche |                    |               |                  | i≘ Afficher <b>50 ∨</b> données | + Ajouter imprimante      |
| ↓                                             | ID 🗘 Nom 🗘                                 | Nom logique 💲      | Pilote 🗘      | Adresse réseau 💲 | Imprimante alternative en cas d | l' Imprimante dupliquée 💲 |
| √ Finances V                                  | #1 Bekening Imprimante                     | IMPRIMANTEREKENING | EPSON TMT-m30 | 127.0.0.1:9100   |                                 |                           |
| Général ^                                     | •                                          |                    |               |                  |                                 |                           |
| Postes de travail                             |                                            |                    |               |                  |                                 |                           |
| Zones                                         |                                            |                    |               |                  |                                 |                           |
| Tiroirs-caisses                               |                                            |                    |               |                  |                                 |                           |
| Imprimantes                                   |                                            |                    |               |                  |                                 |                           |
| Liens application                             |                                            |                    |               |                  |                                 |                           |
| Plan de table                                 |                                            |                    |               |                  |                                 |                           |
| Utilisateurs                                  |                                            |                    |               |                  |                                 |                           |
| Groupes utilisateurs                          |                                            |                    |               |                  |                                 |                           |
| Plate                                         |                                            |                    |               |                  |                                 |                           |
| Clients                                       |                                            |                    |               |                  |                                 |                           |
| Devises                                       |                                            |                    |               |                  |                                 |                           |
| Categories CA                                 |                                            |                    |               |                  |                                 |                           |
| Écrans clients                                |                                            |                    |               |                  |                                 |                           |
| Traductions                                   |                                            |                    |               |                  |                                 |                           |
| Types d'emballage                             |                                            |                    |               |                  |                                 |                           |
| Connexions externes                           |                                            |                    |               |                  |                                 |                           |
| Payer V                                       |                                            |                    |               |                  |                                 |                           |
| े़ Self-service ✓                             |                                            |                    |               |                  |                                 |                           |
|                                               |                                            |                    | 1             |                  |                                 |                           |

Gérer les imprimantes

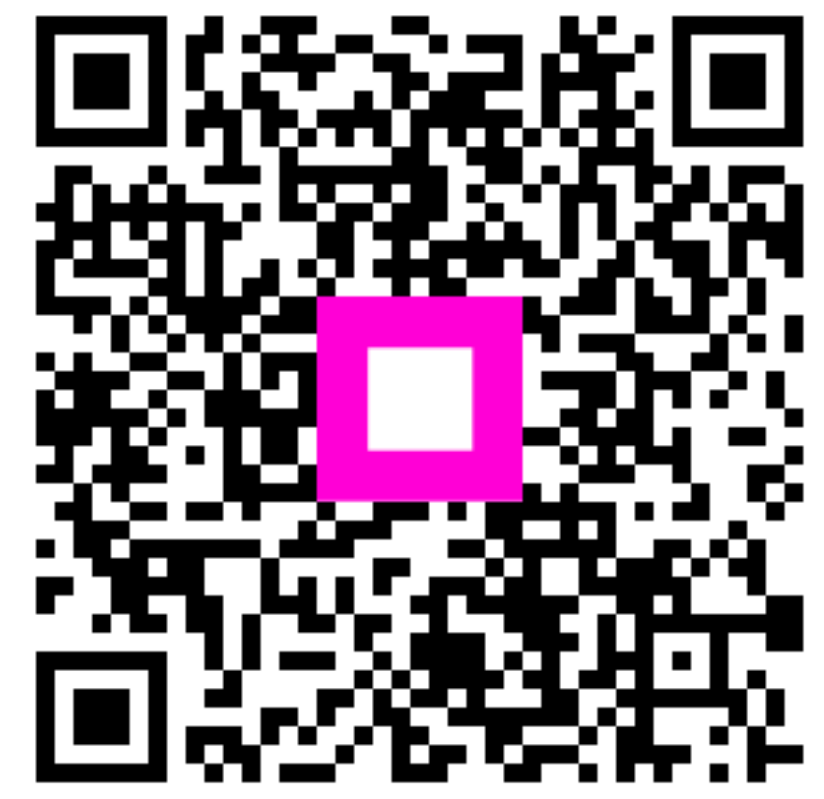

Scannez pour accéder au lecteur interactif